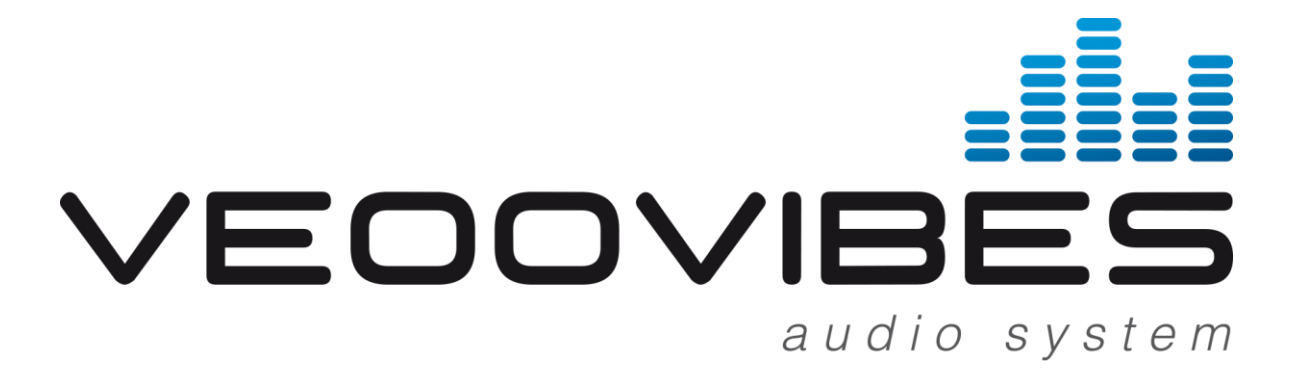

# KNX Gateway Dokumentation

Version 1.0.958

in Verbindung mit dem ise smart connect KNX Programmable

Mit freundlicher Unterstützung von

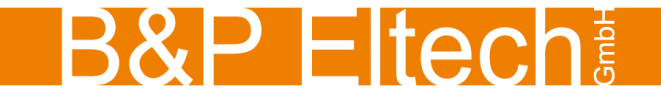

inveoo GmbH | Schloss Oberweis 5 | A-4664 Oberweis T: +43 7612 64372 | F: +43 7612 64372 - 80 | info@inveoo.com | www.inveoo.com

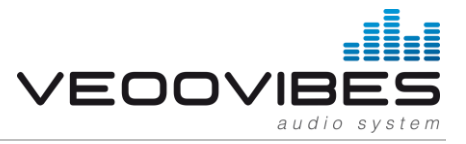

# Inhaltsverzeichnis

| 1 | Allge | meine Informationen                                                         | 3  |
|---|-------|-----------------------------------------------------------------------------|----|
|   | 1.1   | KNX Plug-In / API                                                           | 3  |
|   | 1.2   | API-Key                                                                     | 3  |
| 2 | Wich  | itige Daten / Systemmanager                                                 | 3  |
|   | 2.1.1 | Systemmanager öffnen                                                        | 3  |
|   | 2.2   | Wichtige Daten der API                                                      | 3  |
|   | 2.3   | Programmgruppen / Speicherplätze                                            | 4  |
|   | 2.3.1 | Darstellung KNX (Szenenauswahl)                                             | 4  |
|   | 2.3.2 | Darstellung KNX (Werteingabe)                                               | 4  |
| 3 | Funk  | tionsbeschreibung                                                           | 5  |
| 4 | veoo  | vibes Plug-In auf dem ise smart connect KNX Programmable installieren       | 6  |
|   | 4.1   | Plug-In per E-Mail erhalten / anfordern                                     | 6  |
|   | 4.2   | Webseite des "ise smart connect KNX Programmable"                           | 6  |
|   | 4.3   | Plug-In Installation                                                        | 6  |
|   | 4.4   | Übertragung beschleunigen: Übertragungsweg KNX-TP oder IP wählen            | 7  |
|   | 4.5   | Physikalische Adresse des Geräts programmieren                              | 7  |
|   | 4.6   | Applikationsprogramme und Projektierungsdaten übertragen                    | 7  |
| 5 | Proje | ektierung                                                                   | 8  |
|   | 5.1   | Schritt 1 – ise smart connect KNX Programmable als Gerät in der ETS anlegen | 8  |
|   | 5.2   | Schritt 2 – Physikalische Adresse zuordnen                                  | 8  |
|   | 5.3   | Schritt 3 – IP-Adresse, Subnetzmaske und Standardgateway einstellen         | 9  |
|   | 5.4   | Konfiguration importieren                                                   | 10 |
|   | 5.5   | Konfiguration aktualisieren                                                 | 10 |
|   | 5.6   | Parameter einstellen                                                        | 11 |
|   | 5.7   | Gruppenadressen an Gruppenobjekte anbinden                                  | 12 |
|   | 5.7.1 | Play / Stop                                                                 | 12 |
|   | 5.7.2 | Zustand Wiedergabe                                                          | 12 |
|   | 5.7.3 | Relative Lautstärkeregelung                                                 | 12 |
|   | 5.7.4 | Lautstärkeregelung                                                          | 13 |
|   | 5.7.5 | Lautstärkestatus                                                            | 13 |
|   | 5.7.6 | Nächster/vorheriger Titel                                                   | 13 |
|   | 5.7.7 | Auswahl Programmspeicher                                                    | 13 |
|   | 5.7.8 | Text Wiedergabe / Liedtitel                                                 | 14 |
| 6 | Hinte | ergrundwissen                                                               | 15 |
|   | 6.1   | Räume und Zonen                                                             | 15 |
|   | 6.2   | Wiedergabelisten vs. Warteschlangen                                         | 15 |
|   | 6.3   | Haussperre                                                                  | 15 |
|   | 6.3.1 | Haussperre über die API                                                     | 15 |
| 7 | Supp  | port                                                                        | 15 |
|   | 7.1   | Unterstützung                                                               | 15 |

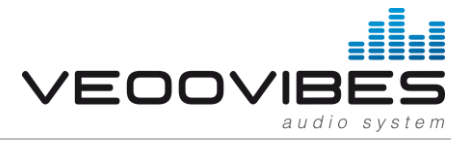

# **1** Allgemeine Informationen

#### 1.1 KNX Plug-In / API

Die API (application programming interface) von veoovibes ermöglicht einen automatisierten, maschinengeeigneten Zugriff zur Steuerung von veoovibes über KNX. Dazu wird der "ise smart connect KNX Programmable" verwendet.

## 1.2 API-Key

Jede veoovibes Installation verfügt über einen eigenen einzigartigen API-Key. Dieser wird benötigt um das jeweilige veoovibes System zu steuern.

Der API-Key muss in den Parametern festgelegt werden. Geschieht dieses nicht oder wird ein ungültiger API-Key verwendet, wird der Befehl nicht ausgeführt!

## 2 Wichtige Daten / Systemmanager

Der Systemmanager von veoovibes ist ein eigener Service, welcher auf jeder veoovibes Installation vorhanden ist. Darüber können Wartungsaufgaben und Systemdiagnosen durchgeführt werden. Auch werden über den Systemmanager die API Einstellungen festgelegt.

#### 2.1.1 Systemmanager öffnen

Den Systemmanager können Sie über die veoovibes Oberfläche über: "veoovibes Einstellungen -> System -> Systemmanager öffnen" aufrufen.

### 2.2 Wichtige Daten der API

Alle wichtigen Daten, welche für die Kommunikation mit der veoovibes Schnittstelle benötigt werden, finden sich im Systemmanager unter dem Menüpunkt "API".

| veoovibes - Systemmar                                                                                                    | ager <sup>st</sup> | art Update | Diagnose | Tools    | API                    |                                   |    | zurück zu veoovibes |  |  |
|----------------------------------------------------------------------------------------------------|--------------------|------------|----------|----------|------------------------|-----------------------------------|----|---------------------|--|--|
|                                                                                                    |                    |            |          |          |                        |                                   |    |                     |  |  |
| API                                                                                                    |                    |            |          |          |                        |                                   |    |                     |  |  |
| Die API (application programming interfaces) von veoovibes ermöglicht einen automatisierten, maschinengeeigneten Zugriff zur Steuerung von veoovibes. Jede veoovibes Installation verfügt über einen eigenen einzigartigen API-Key. Dieser wird benötigt um die jeweilige veoovibes Installation zu steuern. |                    |            |          |          |                        |                                   |    |                     |  |  |
| Wichtige API Informationen                                                                                                    |                    |            |          |          |                        | Raum IDs der konfigurierten Räume |    |                     |  |  |
| Bezeichnung                                                                                                    | Wert               |            |          |          | Raumname ID des Raumes |                                   |    |                     |  |  |
| АРІ Кеу                                                                                                    | 34041              | EF1159     |          |          | Bad                    |                                   | 84 |                     |  |  |
| IP Adresse                                                                                                    | 192.1              | 58.6.3     |          |          | <mark>Schl</mark> afzi | mmer                              | 85 |                     |  |  |
|                                                                                                    |                    |            |          |          | Wohnzimmer 🔤           |                                   |    |                     |  |  |
|                                                                                                    |                    |            |          | Terrasse |                        |                                   |    |                     |  |  |
|                                                                                                    |                    |            |          |          | Küche                  |                                   | 86 |                     |  |  |
|                                                                                                    |                    |            |          |          |                        |                                   |    |                     |  |  |

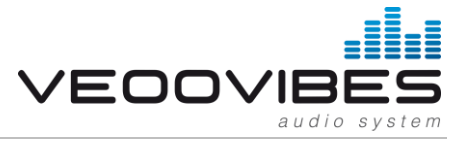

## 2.3 Programmgruppen / Speicherplätze

Bei der Musikauswahl greifen Sie über die Schnittstelle auf sogenannte Speicherplätze zu. Pro Speicherplatz kann ein Element wie ein Radiosender, eine Wiedergabeliste oder ähnliches hinterlegt werden.

*Hinweis:* Diese Speicherplätze kann der Endkunde selbst ändern oder verwalten. Dies hat den Vorteil, dass sich der Endkunde den z.B.: hinterlegten Radiosender jederzeit nach seinen Wünschen anpassen kann ohne dass ein Eingriff in die Programmierung erforderlich ist.

Es stehen insgesamt 144 Speicherplätze zur Verfügung. Diese gliedern sich in der Standardeinstellung in 12 Programmgruppen. Die Anzeige kann jedoch in "KNX (Szenenauswahl)" oder "KNX (Werteingabe)" geändert werden.

#### 2.3.1 Darstellung KNX (Szenenauswahl)

Diese verwenden Sie, wenn Sie in der ETS Konfiguration des Objekts eine Dropdown-Liste zur Auswahl haben (Typischerweise: Szene 1, Szene 2, Szene 3, ...)

#### 2.3.2 Darstellung KNX (Werteingabe)

Die Nummerierung KNX (Werteingabe) verwenden Sie, wenn in der ETS Konfiguration eine Werteingabe erforderlich ist (Typischerweise: 0...143).

| veoovibes - Syste                                                                                                    | emmanager <sup>Start</sup> Update | Diagnose Tools | API               |                      | zurück zu veoovibes |  |  |
|----------------------------------------------------------------------------------------------------|-----------------------------------|----------------|-------------------|----------------------|---------------------|--|--|
|                                                                                                    |                                   |                |                   |                      |                     |  |  |
| Speicherplät                                                                                                    | ze                                |                |                   |                      |                     |  |  |
| Für die Musikwiedergabe über die API können hier die "Programme" festgelegt werden, welche hier über den API-Befehl "Musik Wiedergeben"<br>abgespielt werden können. Es können maximal 144 Speicherplätze verwendet werden, diese teilen sich in 12 Programmgruppen mit je 12<br>Speicherplätzen auf. |                                   |                |                   |                      |                     |  |  |
| Nummerierung der Programmgruppen darstellen als Standard KNX (Szenenauswahl) KNX (Werteingabe)                                                                                                    |                                   |                |                   |                      |                     |  |  |
| 1 . Programmgru<br>Bezeichnung Taster Ba                                                                                                    | d (optional)                      |                |                   |                      |                     |  |  |
| 1. Speicherplatz                                                                                                    | 🚘 Life Radio Oberösterreich 🛛 🛪 🔻 | J              | 7. Speicherplatz  | - nicht festgelegt - | •                   |  |  |
| 2. Speicherplatz                                                                                                    | 🔮 Hitradio Ö3 🛛 🗙 🔻               | ]              | 8. Speicherplatz  | - nicht festgelegt - | <b>*</b>            |  |  |
| 3. Speicherplatz                                                                                                    | ANTENNE BAYERN - Top 40× 🔻        | J              | 9. Speicherplatz  | - nicht festgelegt - | Ŧ                   |  |  |
| 4. Speicherplatz                                                                                                    | 🛃 Lounge FM 🛛 🗙 🔻                 | ]              | 10. Speicherplatz | - nicht festgelegt - | •                   |  |  |
| 5. Speicherplatz                                                                                                    | Classical 102 × 🔻                 | ]              | 11. Speicherplatz | - nicht festgelegt - | *                   |  |  |
| 6. Speicherplatz                                                                                                    | 🖕 Cafedelmar.FM 🛛 🗙 🔻             | ]              | 12. Speicherplatz | - nicht festgelegt - | •                   |  |  |
| alles speichern                                                                                                    |                                   | ~              |                   |                      |                     |  |  |

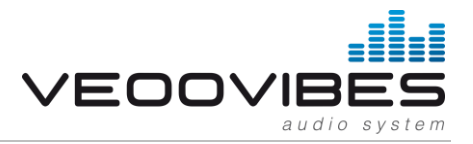

# 3 Funktionsbeschreibung

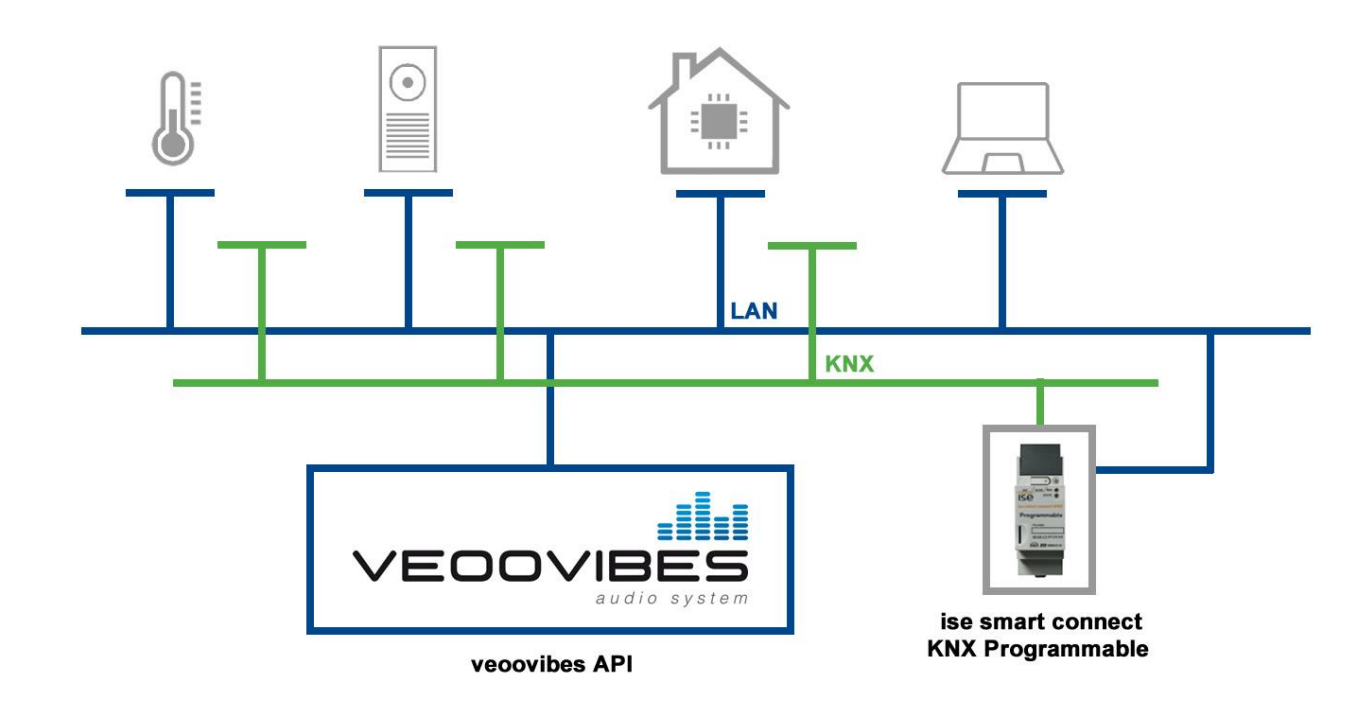

Durch das zertifizierte Plug-In "veoovibes" für den "ise smart connect KNX Programmable", kann das Mulitroom Audio System "veoovibes" mit KNX unkompliziert zusammenarbeiten. Der "ise smart connect KNX Programmable" verfügt über eine IP-Schnittstelle mit der Sie veoovibes über KNX steuern können und über welchen der Zustand von veoovibes an KNX signalisiert werden kann.

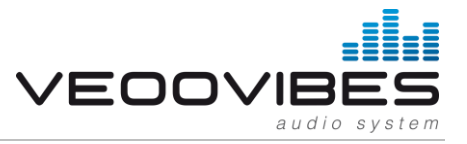

# 4 veoovibes Plug-In auf dem ise smart connect KNX Programmable installieren

Das Plug-In für den "ise smart connect KNX Programmable" wird als ZIP-Archiv zur Verfügung gestellt.

## 4.1 Plug-In per E-Mail erhalten / anfordern

Die neueste Version des Plug-In für den "ise smart connect KNX Programmable" erhalten Sie per E-Mail. Alternativ können Sie sich an den Support (support@veoovibes.com) wenden und das Plug-In erneut anfordern. (siehe Support).

#### 4.2 Webseite des "ise smart connect KNX Programmable"

Auf der Gerätewebseite werden Information zum "ise smart connect KNX Programmable" angezeigt. Des Weiteren lässt sich u.a. ein Werksreset ausführen oder der Programmiermodus für die physikalische Adresse auf der Gerätewebseite aktivieren.

Die Gerätewebseite lässt sich über die Netzwerkumgebung aufrufen. Hierzu doppelklicken Sie in der Netzwerkumgebung auf das Icon des Gerätes im Bereich *Andere Geräte*. Alternativ kann die IP-Adresse des Gerätes im Browser eingeben werden.

| G 🕞 🗢 🗣 🕨 Netzwerk 🕨           |                                                         |
|--------------------------------|---------------------------------------------------------|
| Datei Bearbeiten Ansicht Ext   | tras ?                                                  |
| Organisieren 🔻 🛛 Active Direct | tory durchsuchen Netzwerk- und Freigabecente            |
| > 🗙 Favoriten                  | Andere Geräte (11)                                      |
| 🛛 詞 Bibliotheken               | ise smart connect KNX<br>Programmable (192.168.137.243) |
| 🖻 🖳 Computer                   |                                                         |
| ▷ 🙀 Netzwerk                   |                                                         |

Abbildung: Das Netzwerk zeigt das Gerät unter Andere Geräte

#### 4.3 Plug-In Installation

Auf der Gerätewebseite des "ise smart connect KNX Programmable" kann in der oberen Navigationsleiste durch Auswahl des "Application Installation"-Links die Installationsseite geöffnet werden.

Über den Knopf Durchsuchen wird das zu installierende ZIP-Archiv ausgewählt. Anschließend kann die Installation über den Knopf "Applikation Installieren" gestartet werden. Im Anschluss an die Installation werden unter Applikationsverzeichnis die installierten Dateien gelistet. Des Weiteren werden nach der Installation im oberen Bereich der Seite Informationen zu dem installierten Plug-In und dem Plug-In-Entwickler angezeigt.

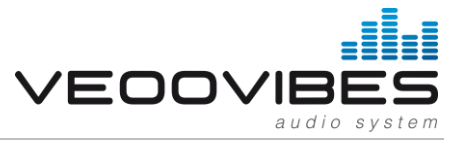

## 4.4 Übertragung beschleunigen: Übertragungsweg KNX-TP oder IP wählen

Die Programmierung (Übertragung von der ETS zum Gerät) erfolgt in der Programmierumgebung der ETS. Für die Übertragung wird keine zusätzliche KNX/EIB-Datenschnittstelle benötigt (Busanschluss via Busanschlussklemme). Die ETS kann das Gerät sowohl über die IP- als auch über die KNX TP- Seite erreichen.

Wegen deutlich kürzerer Übertragungszeiten wird der Download über die IP-Seite des Geräts empfohlen.

|                 |          |                                                                               |                        | 0                   |  |  |
|-----------------|----------|-------------------------------------------------------------------------------|------------------------|---------------------|--|--|
| Übersicht       | Projekte | Kataloge                                                                      | Datenbank              | Einstellungen       |  |  |
| Ansicht         |          |                                                                               |                        |                     |  |  |
| Sprache         |          | U                                                                             |                        |                     |  |  |
| Kommunikation   |          | <ul> <li>Automatische Suche nach seriellen Verbindungen aktivieren</li> </ul> |                        |                     |  |  |
| Datenbank       |          | 🔽 Standard-Proje                                                              | ektverbindung benutze  | en, falls verfügbar |  |  |
| Updates         |          | Direkte KNX-IF                                                                | 9 Verbindung nutzen, f | alls verfügbar      |  |  |
| Problembehebung |          | Momentan ausg                                                                 | ewählt:                |                     |  |  |

Abbildung: Die Einstellung "Direkte KNX-IP-Verbindung nutzen, falls verfügbar" beschleunigt die Übertragung von der ETS zum Gerät.

Für die Übertragung der ETS über die IP-Seite setzen Sie die Einstellung ☑ Direkte KNX-IP-Verbindung nutzen, falls verfügbar. unter ETS-Startseite -> Tab Einstellungen -> Eintrag Kommunikation.

### 4.5 Physikalische Adresse des Geräts programmieren

- Stellen Sie sicher, dass Gerät und Busspannung eingeschaltet sind.
- Stellen Sie sicher, dass die Programmier-LED nicht leuchtet.
- Programmiertaste kurz drücken Programmier-LED leuchtet rot.
- Physikalische Adresse mit Hilfe der ETS programmieren.

Nach einem erfolgreichen Programmier-Vorgang

- erlischt die LED.
- zeigt die ETS die abgeschlossene Übertragung mit grüner Markierung unter Historie im Side-Bar (normalerweise am rechten Fensterrand) an.
- setzt die ETS die Inbetriebnahme-Häkchen am Gerät für "Adr" und "Cfg".
- Nun können Sie die physikalische Adresse auf dem Gerät notieren.

### 4.6 Applikationsprogramme und Projektierungsdaten übertragen

Im Anschluss an die Programmierung der physikalischen Adresse können Applikationsprogramm, Parameter-Einstellungen und Gruppenadress-Anbindungen in das Gerät übertragen werden.

Die Verbindung zum Gerät kann dafür weiter über IP oder über KNX erfolgen.

- Wählen Sie dazu "Programmieren Applikationsprogramm". Der Download dauert ca. 15 Sekunden bei einer IP-Direktverbindung bzw. ca. 2 Minuten bei der Nutzung von TP.
- Nach dem Download bitte ca. 15 Sekunden warten, während das Gerät die Daten übernimmt und die Applikation initialisiert.
- Die Inbetriebnahme ist abgeschlossen.

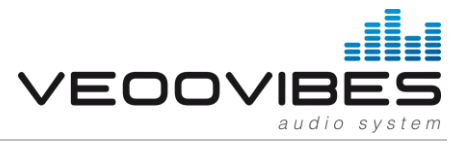

# 5 Projektierung

Die Projektierung des ise smart connect KNX Programmable gliedert sich in folgende Schritte:

- 1. Gerät montieren, mit KNX-Busanschluss und Hilfsspannung verbinden
- 2. Den ise smart connect KNX Programmable im IP-Netzwerk installieren und ggf. Einstellungen im Router des IP-Netzwerks vornehmen
- 3. Konfiguration importieren

#### Projektierung per ETS:

Nach der Montage des Gerätes und dem Anschluss von Bus, Spannungsversorgung und Ethernet kann das Gerät in Betrieb genommen werden. Die vorbereitende Projektierung erfolgt mit Hilfe der Engineering Tool Software ETS, erhältlich über die KNX Association, siehe <u>www.knx.org</u>.

Bitte beachten Sie, dass die Verwendung des Zeichens "\" im Gerätenamen nicht erlaubt ist und zu einer Fehlfunktion des Gerätes führt. Wenn Sie dennoch dieses Zeichen verwendet haben, so müssen Sie einen Werksreset durchführen.

### 5.1 Schritt 1 – ise smart connect KNX Programmable als Gerät in der ETS anlegen

Wenn noch nicht geschehen, importieren Sie die ETS-Geräte-Applikation zum ise smart connect KNX Programmable einmalig in den Geräte-Katalog Ihrer ETS, beispielsweise indem Sie die Funktion Produkte importieren auf der Startseite der ETS nutzen.

Die ETS-Applikation können Sie von der Website www.ise.de kostenlos herunterladen.

| Hardware   |                                    | Applikations-S | oftware                            |
|------------|------------------------------------|----------------|------------------------------------|
| Gerät      | ise smart connect KNX Programmable | Applikation    | ise smart connect KNX Programmable |
| Hersteller | ise GmbH                           | Version        | V1.0                               |
| Bestell-Nr | 1-0004-005/1-0005-006              |                |                                    |
| Version    | V1.0                               |                |                                    |
| Bauform    | REG (Reiheneinbau)                 |                |                                    |

Die weiteren Erläuterungen in diesem Dokument beziehen sich auf:

Sollten Sie bereits ein ETS-Projekt mit einem vorherigen Datenbankeintrag haben, so können Sie auch das Applikationsprogramm aktualisieren. Dazu ziehen Sie den neuen Datenbankeintrag in das Projekt und wählen danach das Gerät mit dem alten Datenbankeintrag an. Nun wählen Sie unter den Eigenschaften des Geräts Information aus und dort den Reiter Applikation (ETS 4.2) bzw. Applikationsprogramm (ETS 5).

Dort können Sie nun mit dem Knopf Applikationsprogramm aktualisieren (ETS 4.2) bzw. Aktualisieren (ETS 5) den alten Datenbankeintrag ersetzen. Hierbei gehen bestehende Verknüpfungen mit Gruppenadressen nicht verloren. Das neu hinzugefügte Gerät kann nun wieder gelöscht werden.

In der ETS 4.2 benötigen Sie hierfür eine spezielle Lizenz, ab der ETS 5 ist dies mit jeder Lizenz möglich.

## 5.2 Schritt 2 – Physikalische Adresse zuordnen

Ordnen Sie dem Gerät in der ETS eine physikalische Adresse wie gewohnt entsprechend der KNX-Topologie zu.

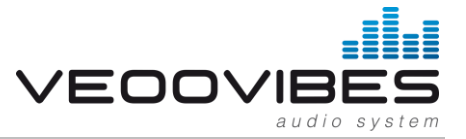

## 5.3 Schritt 3 – IP-Adresse, Subnetzmaske und Standardgateway einstellen

Neben der Physikalischen Adresse im KNX-Netzwerk muss dem ise smart connect KNX Programmable eine Adressierung im IP-Datennetzwerk zugewiesen werden. Dazu gehören folgende Informationen:

- IP-Adresse
- Subnetz-Maske
- Adresse des Standardgateways

Dies kann auf zwei Wegen geschehen – über

- automatischen Bezug der Daten von einem DHCP-Server (z. B. im Router des Datennetzwerks integriert) oder
- manuelle Einstellung in der ETS.

Gehen Sie dazu wie folgt vor:

- 1. Wählen Sie das Gerät in der ETS aus
- 2. Zeigen Sie die Eigenschaften des Geräts im Sidebar der ETS an:

| a             |              |            | 6           |
|---------------|--------------|------------|-------------|
| 4949          |              | ~          |             |
| Einstellungen | IP           | Kommentar  | Information |
| Name:         |              |            |             |
| ise smart cor | nect KNX Pro | ogrammable |             |
| Physikalische | Adresse:     |            |             |
|               |              |            |             |

3. Wählen Sie den Reiter IP

Wählen Sie nun entweder:

• IP-Adresse automatisch beziehen (Standard) Die Adressdaten werden automatisch von einem DHCP-Server im Datennetzwerk bezogen.

oder

 folgende Adresse verwenden und tragen Sie die Daten manuell ein. Den zulässigen IP-Adressbereich, sowie Subnetzmaske und Standardgateway können Sie üblicherweise der Oberfläche der Routerkonfiguration entnehmen.

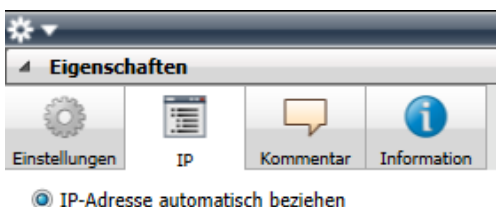

| 9 | IF Aurease | automatisci  | Dezienci |
|---|------------|--------------|----------|
| 1 | Folgende I | P-Adresse ve | erwenden |

| IP-Adresse:      |
|------------------|
| 192.168.178.26   |
| Subnetzmaske:    |
| 255.255.255.0    |
| Standardgateway: |
| 255.255.255.1    |
|                  |

Bei der Einstellung IP-Adresse automatisch beziehen muss ein DHCP-Server dem ise smart connect KNX Programmable eine gültige IP-Adresse zuteilen.

Steht bei dieser Einstellung kein DHCP-Server zur Verfügung, so startet das Gerät nach einer Wartezeit mit einer AutoIP-Adresse (Adressbereich von 169.254.1.0 bis 169.254.254.255).

Sobald ein DHCP Server zur Verfügung steht, wird dem Gerät automatisch eine neue IP-Adresse zugewiesen.

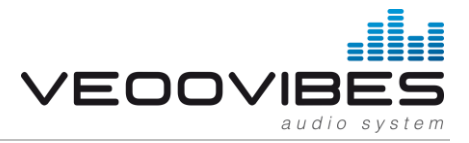

## 5.4 Konfiguration importieren

Der ise smart connect KNX Programmable ist jetzt in der ETS als Gerät vorhanden. Er verfügt aber noch über keine Gruppenobjekte zur Anbindung von Gruppenadressen.

Mit dem veoovibes Plug-In für den ise smart connect KNX Programmable stellen wir Ihnen zusammen mit dem ZIP-Archiv eine Konfiguration für die Gruppenobjekte zur Verfügung. Diese Konfiguration muss über das ETS-Plug-In des ise smart connect KNX Programmable in der ETS geladen werden.

Öffnen Sie mit einem Rechtsklick auf das ise smart connect KNX Programmable-Gerät das Kontextmenü und wählen dann *Plug-In -> Konfiguration importieren*.

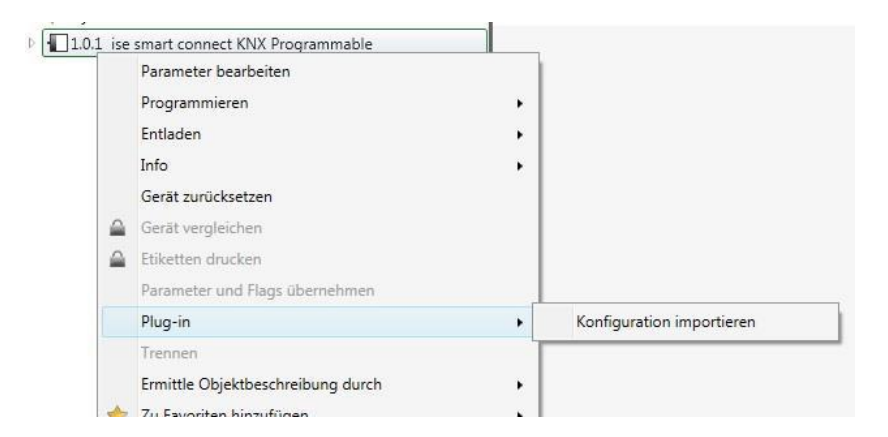

Im sich daraufhin öffnenden Dialog wählen Sie die zur Verfügung gestellte Konfigurationsdatei aus. Diese besitzt die Dateiendung *.xml*.

Nach dem Laden der Konfiguration sind die für das Plug-In benötigten Gruppenobjekte unter dem Gerät sichtbar und können wie gewohnt mit Gruppenadressen assoziiert werden.

Ändern Sie niemals den Datentyp eines Gruppenobjektes in der ETS. Die Funktionsfähigkeit des ise smart connect KNX Programmable kann sonst nicht gewährleistet werden.

### 5.5 Konfiguration aktualisieren

Wenn eine neue Version des veoovibes Plug-In zur Verfügung steht, ist es wichtig, dass Sie auch die Konfiguration der Gruppenobjekte in der ETS aktualisieren.

Laden Sie hierzu wie oben beschrieben die neue Konfigurationsdatei erneut ein.

Achten Sie darauf, dass eventuell Assoziationen mit Gruppenadressen verloren gehen können. Dies passiert in den folgenden Fällen:

- Ein CO wurde gelöscht;
- Die Nummer eines COs hat sich geändert;
- Die Objektgröße eines COs wurde geändert (ein anderer DPT wird nun verwendet) und die Gruppenadresse ist bereits mit anderen Gruppenobjekten der alten Größe verknüpft.

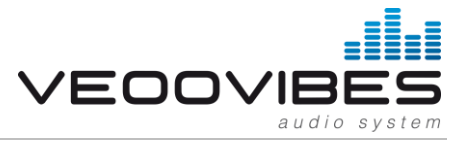

## 5.6 Parameter einstellen

Der Standardwert jedes Parameters ist **fett** markiert.

| Parameter        | Eintrag / Auswahl            | Bemerkungen                                             |
|------------------|------------------------------|---------------------------------------------------------|
| IP-Parameter     | veoovibes IP Adresse         | IP Adresse der veoovibes Installation.                  |
|                  |                              | Hier empfiehlt es sich auf der veoovibes Installation   |
|                  |                              | eine statische / fixe IP-Adresse zu hinterlegen.        |
| Nummernparameter | veoovibes Raum ID für Raum 1 | Legt die zu verwendenden Raum IDs der veoovibes         |
|                  | veoovibes Raum ID für Raum 2 | Installation fest.                                      |
|                  | veoovibes Raum ID für Raum 3 |                                                         |
|                  | veoovibes Raum ID für Raum 4 |                                                         |
|                  | veoovibes Raum ID für Raum 5 |                                                         |
|                  | veoovibes Raum ID für Raum 6 |                                                         |
|                  | veoovibes Raum ID für Raum 7 |                                                         |
|                  | veoovibes Raum ID für Raum 8 |                                                         |
| Textparameter    | veoovibes API Key            | Geben Sie hier den API Key der veoovibes Installation   |
|                  |                              | an. Ohne diesen funktioniert die Steuerung NICHT!       |
|                  |                              | Achten Sie dabei auf Groß- und Kleinschreibung.         |
| Geschwindigkeit  | langsam                      | Steuert die Taktrate, mit der Gruppentelegramme für     |
| Textanzeige      | normal                       | Künstler-/Titel-/Albumtexte gesendet werden, um         |
|                  | schnell                      | einen Laufschrift-Effekt zu erzielen.                   |
|                  |                              | Achten Sie hierbei auf die entstehende Buslast          |
|                  |                              | (zyklische Telegramme mit maximaler Datenbreite).       |
|                  |                              | KNX TP kann maximal 25 solcher Telegramme pro           |
|                  |                              | Sekunde übertragen. Entscheiden Sie sich im             |
|                  |                              | Zweifelsfall eher für die Einstellung langsam oder      |
|                  |                              | deaktivieren Sie das zyklische Senden, indem Sie im     |
|                  |                              | Parameter <i>Textumbruch</i> die gekürzte Darstellung   |
|                  |                              | wahlen.                                                 |
| Zeilenumbruch    | Laufschrift                  | Künstler-/Titel-/Albumtexten, die länger als 14 Zeichen |
|                  | blockweise                   | sind, werden als sich wiederholende Abfolge von 14-     |
|                  | gekürzt                      | Zeichen-Telegrammen dargestellt. Der Text wird von      |
|                  |                              | vorne nach hinten durchlaufen. Jedes Telegramm          |
|                  |                              | beginnt ein Zeichen weiter hinten im Text als das       |
|                  |                              | vorherige. Die Geschwindigkeit der Laufschrift kann     |
|                  |                              | mit Geschwindigkeit Textanzeige eingestellt werden.     |

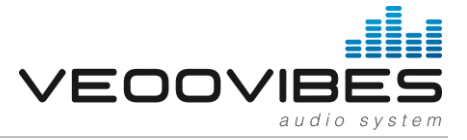

## 5.7 Gruppenadressen an Gruppenobjekte anbinden.

Am "ise smart connect KNX Programmable" stehen die folgenden Gruppenobjekte zur Anbindung von Gruppen-Adressen bereit:

#### 5.7.1 Play / Stop

| OBJEKT        |             | NAME                           | RICHTUNG   | DATENTYP   | DATENBREITE | DP-TYP | FLAG (KLSÜA) |
|---------------|-------------|--------------------------------|------------|------------|-------------|--------|--------------|
| 12            | 1 (Raum 1)  | Play / Stop                    | Schreiben  | Start/Stop | 1 Bit       | 1.001  | K-S          |
|               | 9 (Raum 2)  |                                |            |            |             |        |              |
|               | 17 (Raum 3) |                                |            |            |             |        |              |
|               | 25 (Raum 4) |                                |            |            |             |        |              |
|               | 33 (Raum 5) |                                |            |            |             |        |              |
|               | 41 (Raum 6) |                                |            |            |             |        |              |
|               | 49 (Raum 7) |                                |            |            |             |        |              |
|               | 57 (Raum 8) |                                |            |            |             |        |              |
| RUBRIK:       |             | Wiedergabe                     |            |            |             |        |              |
| FUNKTION:     |             | Startet oder Stoppt die Musikv | wiedergabe |            |             |        |              |
| BESCHREIBUNG: |             | 1=Play, 0=Stop                 |            |            |             |        |              |

#### 5.7.2 Zustand Wiedergabe

| OBJEKT        |             | NAME                                                                           | RICHTUNG       | DATENTYP   | DATENBREITE | DP-TYP | FLAG (KLSÜA) |  |
|---------------|-------------|--------------------------------------------------------------------------------|----------------|------------|-------------|--------|--------------|--|
| 12            | 2 (Raum 1)  | Zustand Wiedergabe                                                             | Lesen          | Start/Stop | 1 Bit       | 1.001  | KL-Ü-        |  |
|               | 10 (Raum 2) |                                                                                |                |            |             |        |              |  |
|               | 18 (Raum 3) |                                                                                |                |            |             |        |              |  |
|               | 26 (Raum 4) |                                                                                |                |            |             |        |              |  |
|               | 34 (Raum 5) |                                                                                |                |            |             |        |              |  |
|               | 42 (Raum 6) |                                                                                |                |            |             |        |              |  |
|               | 50 (Raum 7) |                                                                                |                |            |             |        |              |  |
|               | 58 (Raum 8) |                                                                                |                |            |             |        |              |  |
| RUBRIK:       |             | Wiedergabe                                                                     |                |            |             |        |              |  |
| FUNKTION:     |             | Zeigt an, ob Musik wiedergegeben wird oder ob die Musikwiedergabe gestoppt ist |                |            |             |        |              |  |
| BESCHREIBUNG: |             | 1=Wiedergabe läuft, 0=keine \                                                  | Wiedergabe akt | iv         |             |        |              |  |

#### 5.7.3 Relative Lautstärkeregelung

| OBJEKT        |             | NAME                                                                                                    | RICHTUNG  | DATENTYP | DATENBREITE | DP-TYP | FLAG (KLSÜA) |  |
|---------------|-------------|----------------------------------------------------------------------------------------------------|-----------|----------|-------------|--------|--------------|--|
|               | 3 (Raum 1)  | Relative                                                                                                    | Schreiben | Dimmer   | 4 Bit       | 3.007  | K-S          |  |
|               | 11 (Raum 2) | Lautstärkeregelung                                                                                                    |           | Schritt  |             |        |              |  |
|               | 19 (Raum 3) |                                                                                                    |           |          |             |        |              |  |
|               | 27 (Raum 4) |                                                                                                    |           |          |             |        |              |  |
|               | 35 (Raum 5) |                                                                                                    |           |          |             |        |              |  |
|               | 43 (Raum 6) |                                                                                                    |           |          |             |        |              |  |
|               | 51 (Raum 7) |                                                                                                    |           |          |             |        |              |  |
|               | 59 (Raum 8) |                                                                                                    |           |          |             |        |              |  |
| RUBRIK:       |             | Lautstärke                                                                                                    |           |          |             |        |              |  |
| FUNKTION:     |             | Lautstärke erhöhen oder abse                                                                                                    | enken     |          |             |        |              |  |
| BESCHREIBUNG: |             | Ermöglicht relative Lautstärke-Anpassung lauter/leiser über den Bus. Als Sender eignen sich z.B.<br>Tastsensoren mit der Funktion "Dimmen auf/ab" |           |          |             |        |              |  |

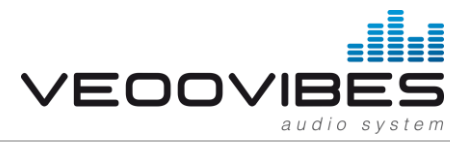

#### 5.7.4 Lautstärkeregelung

| OBJEKT        |             | NAME                         | RICHTUNG                                                                                         | DATENTYP | DATENBREITE | DP-TYP | FLAG (KLSÜA) |  |
|---------------|-------------|------------------------------|--------------------------------------------------------------------------------------------------|----------|-------------|--------|--------------|--|
| ∎‡            | 4 (Raum 1)  | Lautstärkeregelung           | Schreiben                                                                                        | Prozent  | 1 Byte      | 5.001  | K-S          |  |
|               | 12 (Raum 2) |                              |                                                                                                  | (0100%)  |             |        |              |  |
|               | 20 (Raum 3) |                              |                                                                                                  |          |             |        |              |  |
|               | 28 (Raum 4) |                              |                                                                                                  |          |             |        |              |  |
|               | 36 (Raum 5) |                              |                                                                                                  |          |             |        |              |  |
|               | 44 (Raum 6) |                              |                                                                                                  |          |             |        |              |  |
|               | 52 (Raum 7) |                              |                                                                                                  |          |             |        |              |  |
|               | 60 (Raum 8) |                              |                                                                                                  |          |             |        |              |  |
| RUBRIK:       |             | Lautstärke                   |                                                                                                  |          |             |        |              |  |
| FUNKTION:     |             | Lautstärke setzen (absolut)  |                                                                                                  |          |             |        |              |  |
| BESCHREIBUNG: |             | Ermöglicht das Setzen der La | möglicht das Setzen der Lautstärke über den Bus: 0 entspricht 0%, 255 entspricht 100% Lautstärke |          |             |        |              |  |

#### 5.7.5 Lautstärkestatus

| OBJEKT        |             | NAME                        | RICHTUNG        | DATENTYP         | DATENBREITE        | DP-TYP       | FLAG (KLSÜA) |
|---------------|-------------|-----------------------------|-----------------|------------------|--------------------|--------------|--------------|
| ≣₽            | 5 (Raum 1)  | Lautstärkestatus            | Lesen           | Prozent          | 1 Byte             | 5.001        | KL-Ü-        |
|               | 13 (Raum 2) |                             |                 | (0100%)          |                    |              |              |
|               | 21 (Raum 3) |                             |                 |                  |                    |              |              |
|               | 29 (Raum 4) |                             |                 |                  |                    |              |              |
|               | 37 (Raum 5) |                             |                 |                  |                    |              |              |
|               | 45 (Raum 6) |                             |                 |                  |                    |              |              |
|               | 53 (Raum 7) |                             |                 |                  |                    |              |              |
|               | 61 (Raum 8) |                             |                 |                  |                    |              |              |
| RUBRIK:       |             | Lautstärke                  |                 |                  |                    |              |              |
| FUNKTION:     |             | Aktuelle Lautstärke         |                 |                  |                    |              |              |
| BESCHREIBUNG: |             | Liefert den Lautstärke-Wert | über den Bus: 0 | entspricht 0%, 2 | 255 entspricht 100 | )% Lautstärl | ke           |

#### 5.7.6 Nächster/vorheriger Titel

| OBJEKT        |             | NAME                          | RICHTUNG          | DATENTYP | DATENBREITE | DP-TYP | FLAG (KLSÜA) |
|---------------|-------------|-------------------------------|-------------------|----------|-------------|--------|--------------|
| 12            | 6 (Raum 1)  | Nächster/vorheriger Titel     | Schreiben         | Schritt  | 1 Bit       | 1.007  | K-S          |
|               | 14 (Raum 2) |                               |                   |          |             |        |              |
|               | 22 (Raum 3) |                               |                   |          |             |        |              |
|               | 30 (Raum 4) |                               |                   |          |             |        |              |
|               | 38 (Raum 5) |                               |                   |          |             |        |              |
|               | 46 (Raum 6) |                               |                   |          |             |        |              |
|               | 54 (Raum 7) |                               |                   |          |             |        |              |
|               | 62 (Raum 8) |                               |                   |          |             |        |              |
| RUBRIK:       |             | Titel / Warteschlange         |                   |          |             |        |              |
| FUNKTION:     |             | Zum nächsten oder vorherige   | en Titel springen | l        |             |        |              |
| BESCHREIBUNG: |             | Schaltet zum nächsten (1) ode | er vorherigen (0  | ) Titel  |             |        |              |

#### 5.7.7 Auswahl Programmspeicher

| OBJEKT        |             | NAME                                                         | RICHTUNG                       | DATENTYP                             | DATENBREITE                        | DP-TYP      | FLAG (KLSÜA) |
|---------------|-------------|--------------------------------------------------------------|--------------------------------|--------------------------------------|------------------------------------|-------------|--------------|
| 12            | 7 (Raum 1)  | Auswahl                                                      | Schreiben                      | Zählimpulse                          | 1 Byte                             | 5.010       | K-S          |
|               | 15 (Raum 2) | Programmspeicher                                             |                                | (0255)                               |                                    |             |              |
|               | 23 (Raum 3) |                                                              |                                |                                      |                                    |             |              |
|               | 31 (Raum 4) |                                                              |                                |                                      |                                    |             |              |
|               | 39 (Raum 5) |                                                              |                                |                                      |                                    |             |              |
|               | 47 (Raum 6) |                                                              |                                |                                      |                                    |             |              |
|               | 55 (Raum 7) |                                                              |                                |                                      |                                    |             |              |
|               | 63 (Raum 8) |                                                              |                                |                                      |                                    |             |              |
| RUBRIK:       |             | Titel / Warteschlange                                        |                                |                                      |                                    |             |              |
| FUNKTION:     |             | Startet die Wiedergabe des ar                                | ngegebenen Pro                 | ogrammspeichei                       | rplatzes                           |             |              |
| BESCHREIBUNG: |             | 0143 startet die Wiedergabe<br>Einstellungen konfiguriert wu | e des ausgewäh<br>rden, 144 25 | nlten Programmp<br>5 sind derzeit oh | olatzes, welcher in<br>ne Funktion | n den veoov | vibes API    |

# KNX Gateway Dokumentation

Version 1.0.958

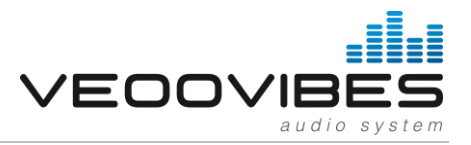

## 5.7.8 Text Wiedergabe / Liedtitel

| OBJEKT        |             | NAME                                                                               | RICHTUNG         | DATENTYP          | DATENBREITE      | DP-TYP      | FLAG (KLSÜA) |  |
|---------------|-------------|------------------------------------------------------------------------------------|------------------|-------------------|------------------|-------------|--------------|--|
|               | 8 (Raum 1)  | Text Wiedergabe /                                                                  | Lesen            | Zeichen           | 14 Bytes         | 16.001      | KL-Ü-        |  |
|               | 16 (Raum 2) | Liedtitel                                                                          |                  | (ISO 8859-1)      |                  |             |              |  |
|               | 24 (Raum 3) |                                                                                    |                  |                   |                  |             |              |  |
|               | 32 (Raum 4) |                                                                                    |                  |                   |                  |             |              |  |
|               | 40 (Raum 5) |                                                                                    |                  |                   |                  |             |              |  |
|               | 48 (Raum 6) |                                                                                    |                  |                   |                  |             |              |  |
|               | 56 (Raum 7) |                                                                                    |                  |                   |                  |             |              |  |
|               | 64 (Raum 8) |                                                                                    |                  |                   |                  |             |              |  |
| RUBRIK:       |             | Titel / Warteschlange                                                              |                  |                   |                  |             |              |  |
| FUNKTION:     |             | Liefert einen Text der aktuellen Wiedergabe (Radiosender, Titel / Interpret, etc.) |                  |                   |                  |             |              |  |
| BESCHREIBUNG: |             | Liefert den Titel als 14-Byte-Te<br>Verhalten beeinflusst werden                   | ext. Über die Pa | arameter-Einstell | ungen der ETS ka | ann das Lau | fschrift-    |  |

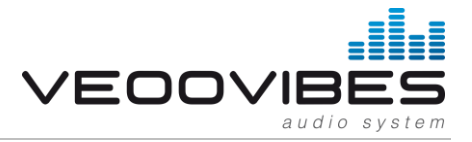

## 6 Hintergrundwissen

#### 6.1 Räume und Zonen

In veoovibes können – je nach Lizenz - mehrere Räume konfiguriert werden. Analog zu den Räumen gibt es auch sogenannte Zonen. Diese Zonen spielen die Musik und beinhalten zugleich auch die Musik Warteschlangen, sowie weitere Einstellungen (Zufallswiedergabe, Warteschlange wiederholen).

Die in veoovibes konfigurierten Räume werden in Zonen gruppiert. Die Zonen spielen die Musik ab, die mit der Zone verbundenen Räume geben die Musik auf das jeweilige Ausgabegerät aus. Somit ist sichergestellt, dass die Räume beliebig zu einer Zone hinzugefügt bzw. entfernt werden können.

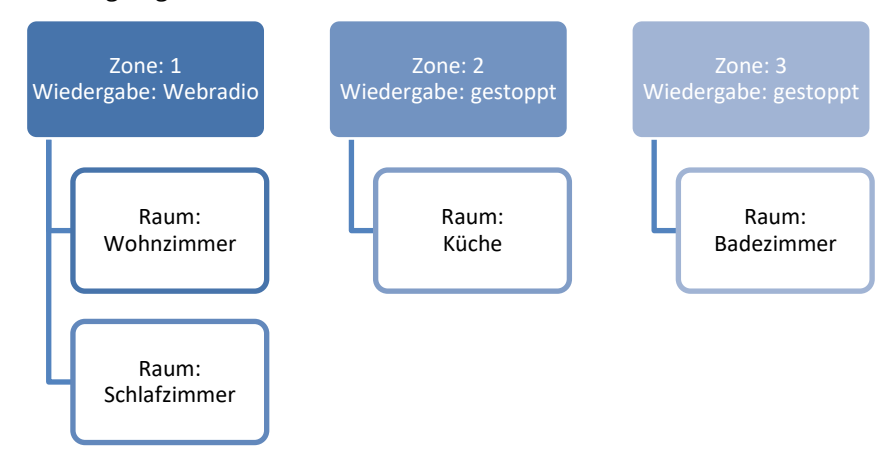

#### 6.2 Wiedergabelisten vs. Warteschlangen

In veoovibes werden die Begriffe Wiedergabelisten und Warteschlangen verwendet. Wiedergabelisten sind vom Endbenutzer erstelle Listen, welche eine beliebige Anzahl von Musiktiteln enthalten. Warteschlangen gibt es pro Zone, diese stellen die abzuspielenden Titel der Zone dar.

#### 6.3 Haussperre

Bei der Haussperre in veoovibes handelt es sich um eine Funktion, welche der Endbenutzer aktivieren kann um die Wiedergabe in allen Räumen / Zonen zu stoppen. Zudem werden während einer aktiven Haussperre die Wecker und Timer deaktiviert. Der Endbenutzer muss, bevor er veoovibes wieder wie gewohnt verwenden kann, die Sperre aufheben.

#### 6.3.1 Haussperre über die API

Werden Befehle über die API an veoovibes gesendet, so wird hierbei vom System automatisch geprüft, ob die Sperre aktiv ist. Ist dies der Fall, so wird die Haussperre automatisch aufgehoben und im Anschluss wird der eigentliche Befehl ausgeführt.

*Hinweis:* Durch das Deaktivieren der Haussperre kann sich die Befehlsausführung bzw. Rückmeldung um ein paar Sekunden verzögern.

# 7 Support

### 7.1 Unterstützung

Sie benötigen weitere Hilfe? Unser Support-Team steht Ihnen mit Rat und Tat zur Seite. Bitte senden Sie Ihre Anfragen per E-Mail an: <u>support@inveoo.com</u> oder besuchen Sie <u>http://support.inveoo.com</u>